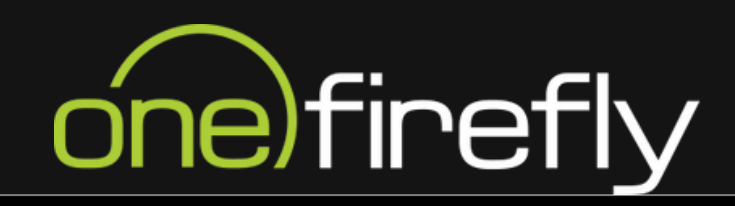

# LET'S GET STARTED WITH GRANTING NETWORK SOLUTIONS ACCESS

HOW - TO

### **BUT FIRST-**WHAT IS NETWORK SOLUTIONS?

Network Solutions is a web hosting and domain registration company that helps individuals and businesses create, host, and manage websites.

## one)firefly

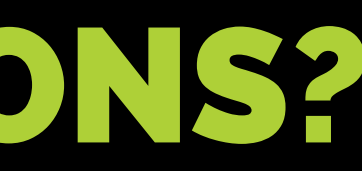

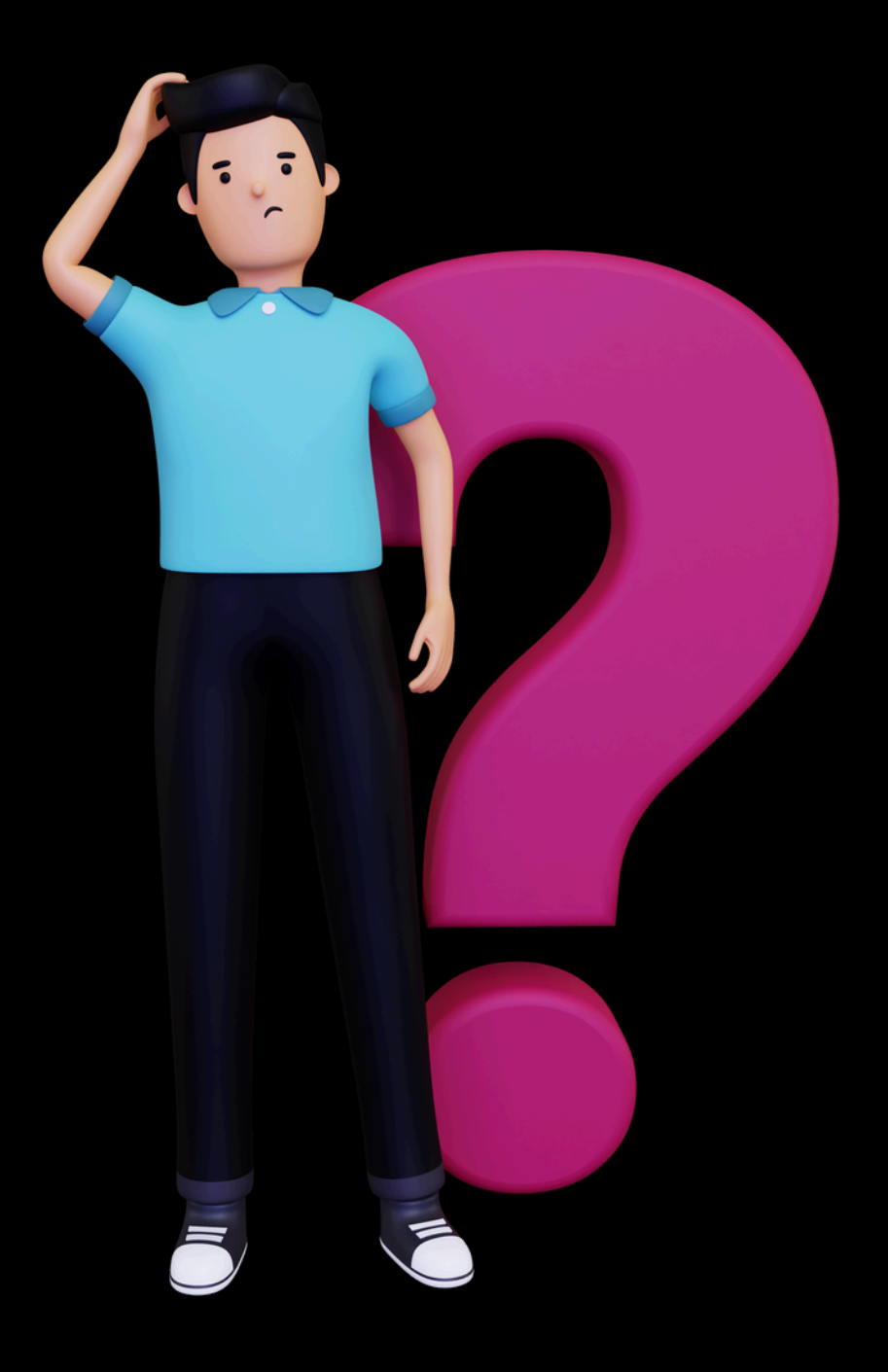

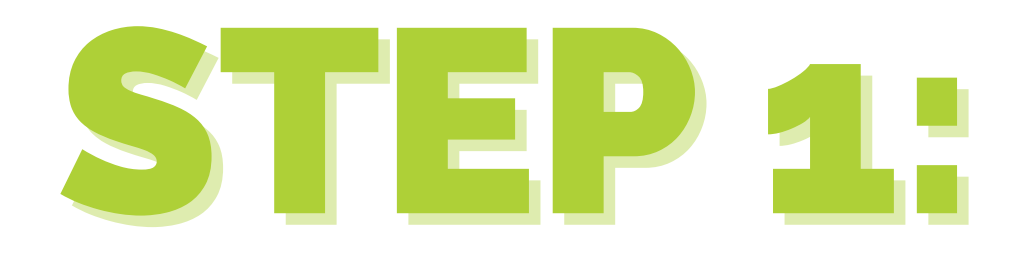

Proceed to Networksolutions.com and log in to your Network Solutions account

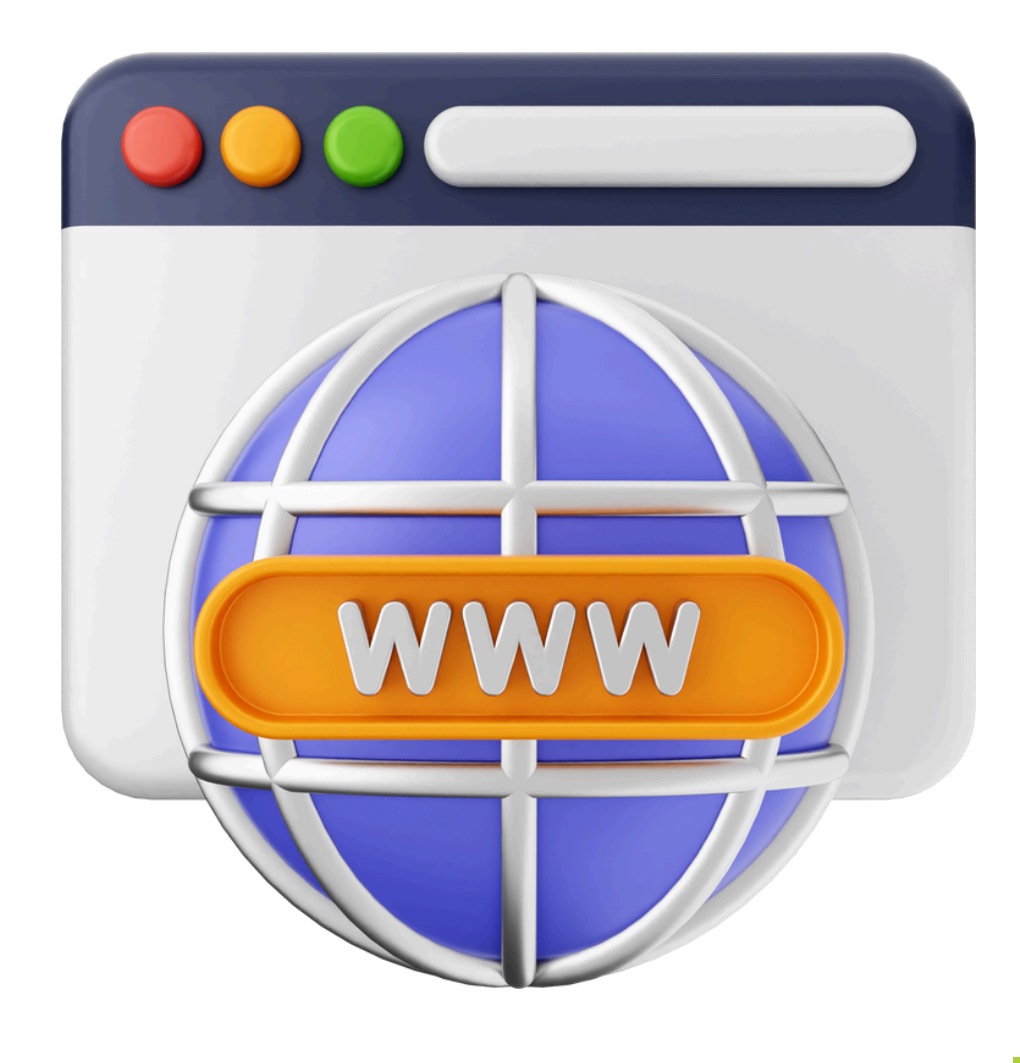

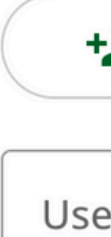

|                       | NEXT            |
|-----------------------|-----------------|
|                       | FORGOT USER ID? |
| er ID*                |                 |
| Login as another user | •               |
| Log Into Your Ac      | count           |

### Don't have an account? Get started now!

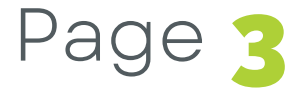

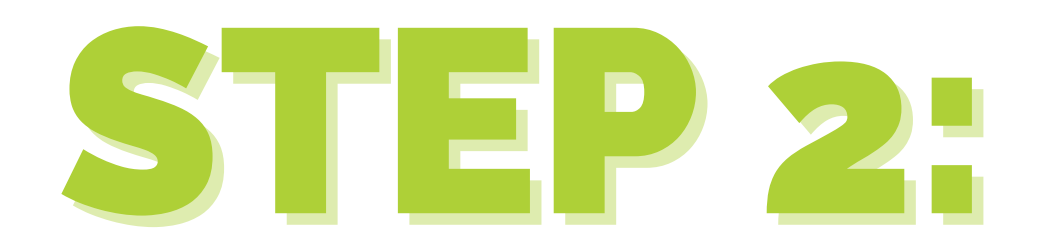

Click the drop-down arrow next to your name on the upper right corner of the Account Manager page and select **Users & Roles** or **Accounts & Users**.

\*\*Note: Customers with a single account will see Users & Roles under My Profile, while customers with multiple accounts will see Accounts & Users.

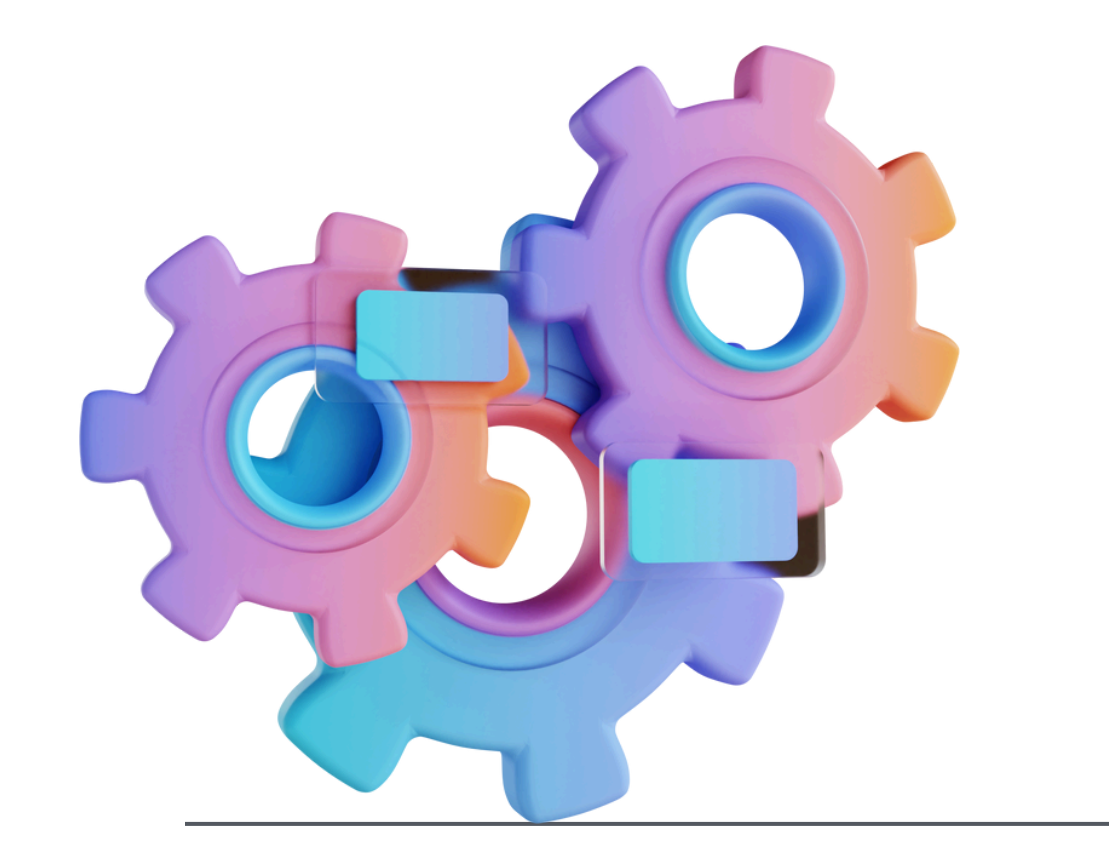

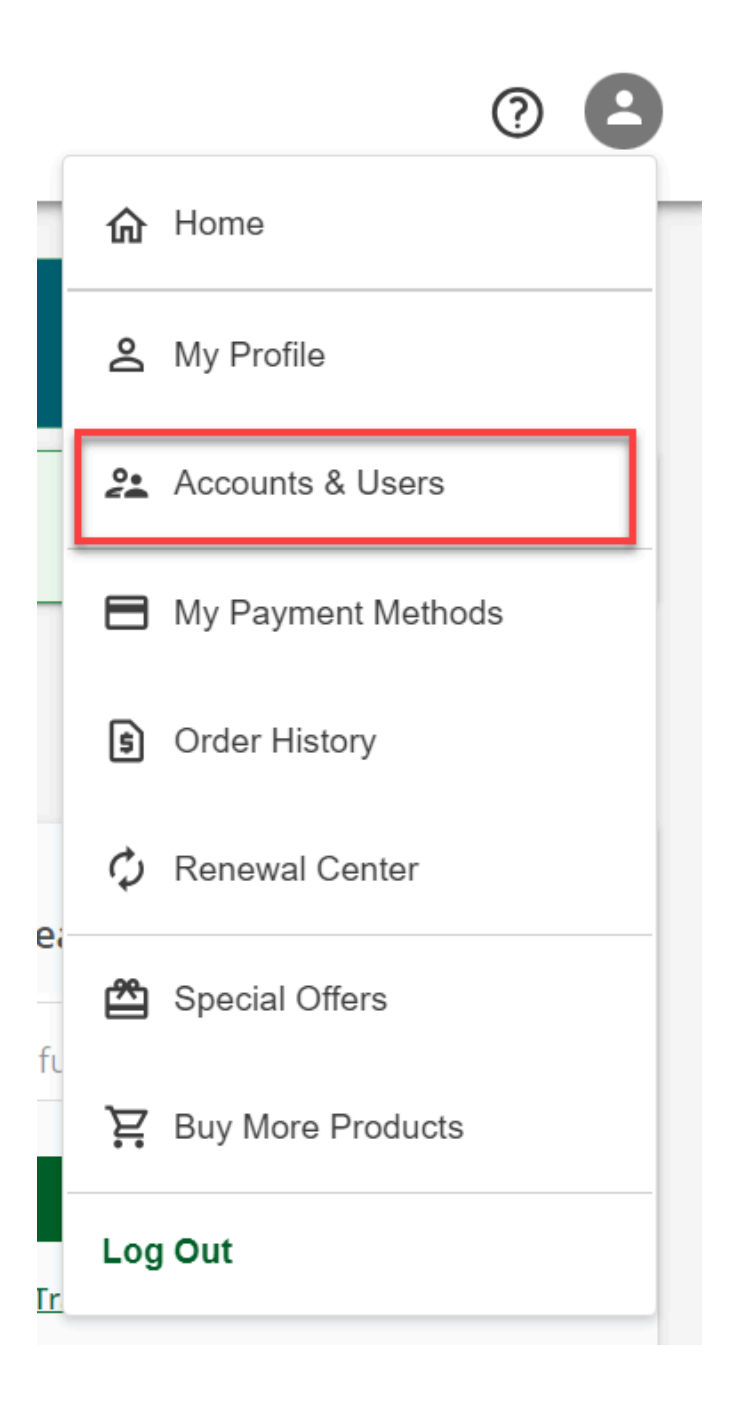

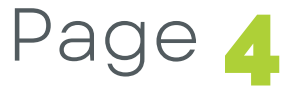

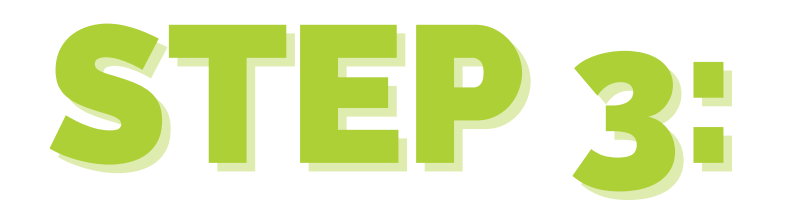

### If you have a **single accoun**t, click the **+ADD USER button** under **User Roles & Permissions**.

OR

If you have **multiple accounts**, click the **MANAGE** button next to the account you want to edit. Under **User Roles & Permissions**, click **+ADD USER**. **User Roles & Permissions** 

Your Account Users have permission to manage various aspects of your accounts. Learn more about roles.

|   | Role             | Name              | E      |
|---|------------------|-------------------|--------|
|   | Account Holder   | Network Solutions |        |
|   | Primary          |                   |        |
|   | Tech             |                   |        |
| A | Accounts & Users |                   |        |
|   | All Accounts     |                   |        |
|   | Account 🔨        | Account Holder 1  | My Rol |
|   |                  |                   | Accou  |
|   |                  |                   | Prima  |
|   |                  |                   | Accou  |
|   |                  |                   |        |

### **User Roles & Permissions**

Your Account Users have permission to manage various aspects of your accounts. Lean

| Role           | Name              |
|----------------|-------------------|
| Account Holder | Network Solutions |

# rn more about roles. Fmail Email EDIT

### **MERGE ACCOUNTS**

| le 个      | Products/Services 个        |        |
|-----------|----------------------------|--------|
| nt Holder | 0 products/services        | MANAGE |
| ry        | <u>9 products/services</u> | MANAGE |
| nt Holder | 0 products/services        | MANAGE |
|           |                            |        |

| rn more about roles. | + ADD USER |
|----------------------|------------|
| Email                |            |
|                      |            |

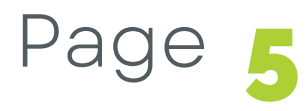

### **STEP 4:**

- In the pop-up, enter the Name: One Firefly and Email: onboarding@onefirefly.com of the user you would like to invite.
- Select the user's role, "Tech" then click INVITE. **Technical** – The **"Tech"** Contact has limited permissions on the account. Select this option for someone who only needs to manage products and services.
- Click Invite!

| nvite someo<br>heir role.                 | ne to become a                                                 | user on this account and choose             | * |
|-------------------------------------------|----------------------------------------------------------------|---------------------------------------------|---|
| Name                                      | Onefire                                                        | efly                                        |   |
| Email                                     | onboardii                                                      | ng@onefirefly.com                           |   |
| Role<br>Select (1) of t                   | he following:                                                  |                                             |   |
| A<br>Total acces<br>EXCEPT, up<br>WHOIS R | dmin<br>s to the account<br>dating Primary &<br>egistrant info | Tech<br>Manage/renew products &<br>services |   |
|                                           |                                                                | CANCEL INVITE                               | - |

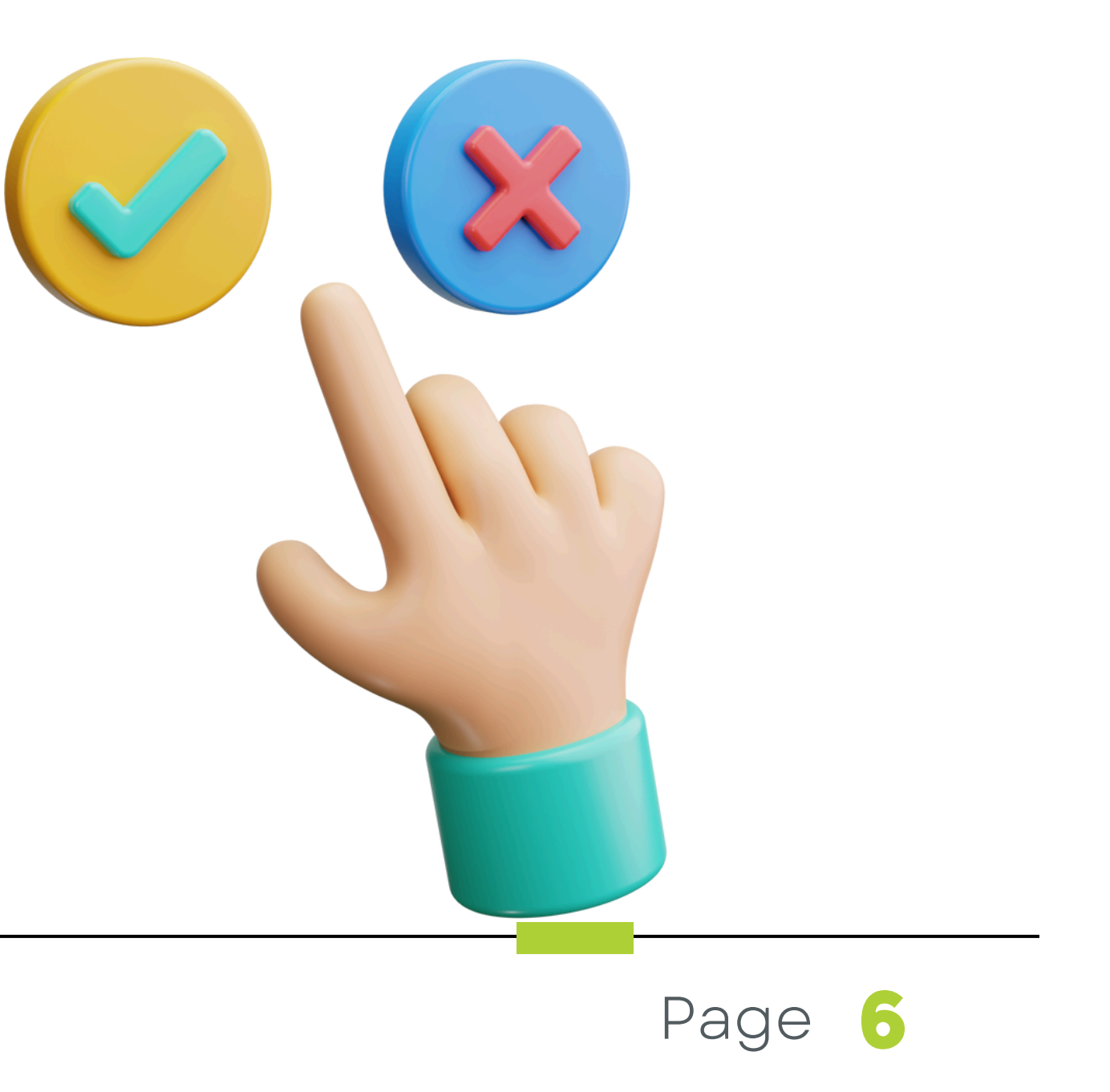

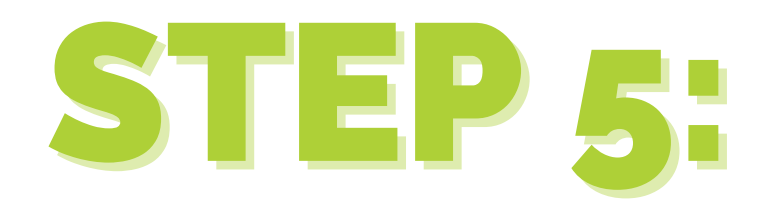

# **Email Onboarding@onefirefly.com** once you have sent the invite for us to accept.

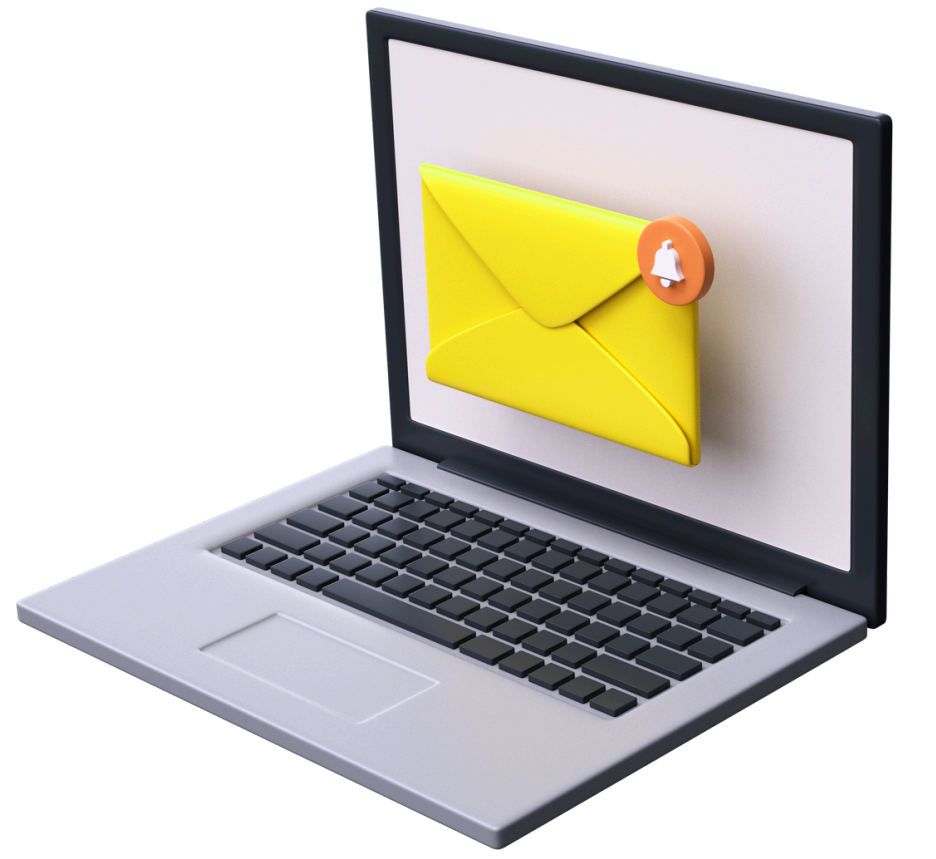

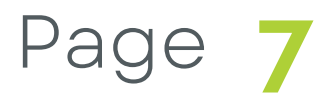

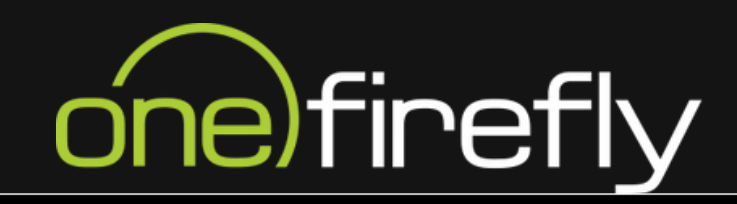

# THANK YOUR

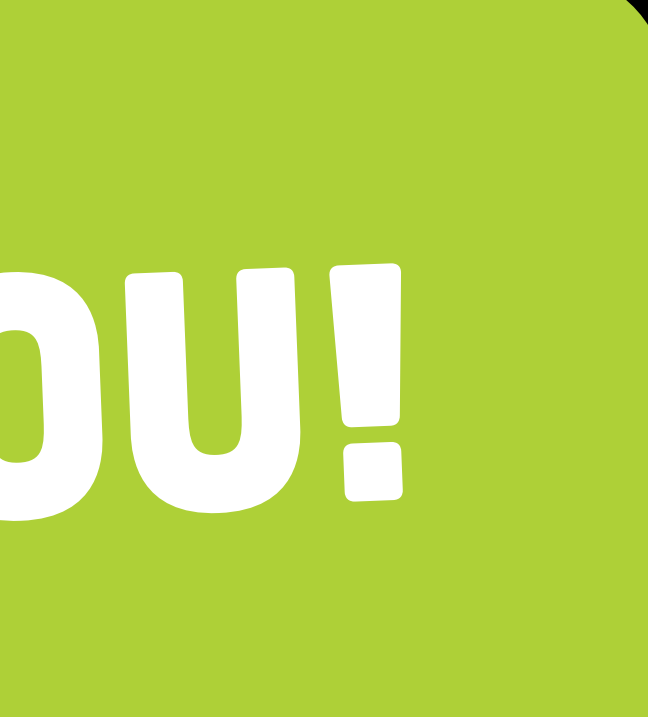